关键词:岗位权限、在线报名、协议填报、审核进度、修改协议

欢迎您使用网上服务市场!通过本文档您可以快速掌握在线报名协议申请、协议管理、商品发布管理的流程。本文档仅供参考,操作页面请以实际页面为准。

#### 学习目标:

学习完本文档后,您将能够完成以下操作:

- 关联岗位权限:完成关联协议中心、商品中心所需的岗位权限。
- 在线报名:完成在线报名和填报协议。
- 修改协议:修改协议信息、标项、供应商要求等。

在线报名协议与发布商品管理之前,您需要完成以下操作

在线报名协议与商品发布管理—使用前提:

- 您必须是政采云平台的正式供应商,请点击<u>查看您的"入驻状态"是否为"已入</u> 驻"。
- 您必须先关联好相关岗位权限。如未关联,请查看本文档的"1.关联岗位权限" 章节。

## 1.关联岗位权限

供应商关联协议中心相关岗位权限后,才能进行协议管理相关操作。 菜单路径:应用中心——系统管理——员工管理

| 岗位  | 主要权限菜单      |
|-----|-------------|
| 经办岗 | 协议中心 (默认全选) |

1)关联岗位:关联协议中心相关的岗位权限。在员工管理页面找到经办人员的信息,点击【更多】-【设置岗位】;

|           | -><1                       |                                        |            |             |             |                                              |                 |         |
|-----------|----------------------------|----------------------------------------|------------|-------------|-------------|----------------------------------------------|-----------------|---------|
| 😧 政府采购云平台 | ■ 系统管理 ▼ 🛛 💿               |                                        |            | 前台大厅        | 预警          | _ <mark>99+</mark> <mark>99+</mark><br>寺孙 消息 | CA管理            | ·       |
| ■ CA管理    | 账号管理                       |                                        |            |             |             |                                              | \$              | 所增 批量新增 |
| 🗵 账户管理    |                            |                                        |            | n here s    |             |                                              | ( <b>#m</b> )   |         |
| A 部门管理    | 294名:                      | 育输入                                    | 绑定手        | 机: 间输入      | ]           |                                              | 里直              | 授祭 展井 ▼ |
| 💩 流程管理    | 全部 已删除                     |                                        |            |             |             |                                              |                 |         |
| С 应用管理    | 已选中0项 批量版                  | 2月 批量停用 批量设置                           | 岗位         |             |             |                                              |                 |         |
| ⑤ 权限管理 ▼  |                            |                                        | K-E        | 新屋部门        | 新屋即条        | 联县状态                                         | 操作面             |         |
| 民 员工管理    |                            |                                        | A4-3       | 7717ABHP1 3 | 777784-0005 | AN 5 1000                                    |                 |         |
| 💩 流程管理    | メロンマン<br>第定手机:1<br>邮箱: spx | ,<br>3111111112<br>ygys001@cai-inc.com | spxygys001 | -           | -           | •已启用                                         | 详情   编辑 更多<br>设 | 置向位     |
|           |                            |                                        |            |             |             | 共有1条 <                                       | 1 > 10条/1复      | 制功能到员工, |
|           |                            |                                        |            |             |             |                                              | 停               | 用       |
|           |                            |                                        |            |             |             |                                              | <del></del>     | 徐       |
|           |                            |                                        |            |             |             |                                              |                 |         |
|           |                            |                                        |            |             |             |                                              |                 |         |
|           |                            |                                        |            |             |             |                                              |                 |         |

## 【说明】复制功能到员工:可将该员工的岗位权限,批量复制给其他员工。

## 2) 在页面详情页点击【编辑】按钮;

| ₩ 政府采购云平台 | B 系统管理 © 培训省本级                                  | 😁   💁 🗘 🕐 🖞 🚺 🙀 |
|-----------|-------------------------------------------------|-----------------|
| 属 CA管理 ▼  | 员工管理 / <b>关联岗位 ② 355(5月)</b> 356                | 返回 编辑           |
| 网 账户管理    | 功能                                              |                 |
| 器 部门管理    |                                                 |                 |
| 💩 流程管理    | 清編入已決跌功能 Q                                      | Â               |
| 医 员工管理    | * 全部                                            |                 |
|           | <ul> <li>大家商品</li> <li>电子契场</li> </ul>          |                 |
|           | ▶ 医展缩                                           |                 |
|           | ▶ 项目采购                                          |                 |
|           | ▶ 协议入国                                          |                 |
|           | <ul> <li>* 10(10+14)()</li> <li>◆ 合同</li> </ul> |                 |

# 3) 关联岗位:选择协议中心相关的操作功能,或点击【全部关联】一键关联所有岗位权限。

| 😧 政府采购云平台 |                              |
|-----------|------------------------------|
| 19. 账户管理  |                              |
| A. 部门管理   | 员工管理 / 关联岗位 ② 直看使用步骤 取消 保存修改 |
| ◎ 流程管理    | 功能                           |
| 四 机构职务管理  | 完成后进行保存                      |
| ■ CA管理 👻  | 按应用: 全部 ∨ 按照能: 商品管理尚×        |
| 民 员工管理    |                              |
|           |                              |
|           | ● 1 2 全部 也可关联全部岗位权限          |
|           | ▶ 🗹 电子契场                     |
|           | ▶ ☑ 协议入图                     |
|           | ▶ 🗹 商品                       |
|           | ▶ ☑ 大奈商品                     |
|           |                              |
|           | → Z 应用市场 「大联份以中心相大的冈位仪限,也可主选 |
|           | ▶ 🗹 分頻商品库                    |
|           | ▶ ☑ 商家級労額                    |

现在,您可以开始在线报名网上服务市场协议了

## 在线报名-协议管理操作流程:

由运营配置项目规则后,集采机构进行创建在线征集项目,符合条件的正式供应商 都可在报名有效期内进行在线报名,并确认完善填报协议信息,提交至集采机构审 核通过后,协议自动生效。

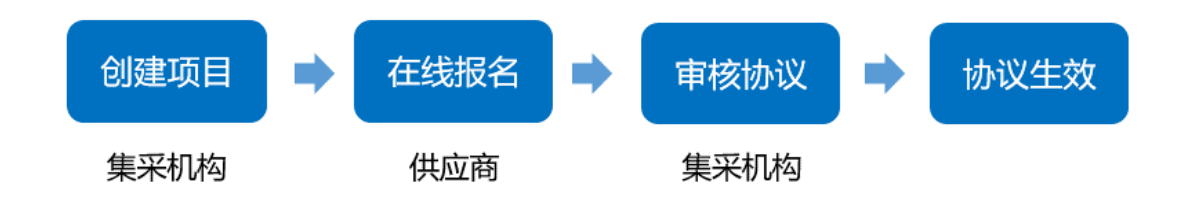

# 2.在线报名入口

供应商可在报名有效期内进行在线报名并提交协议。

菜单路径1:电子卖场一商家支持一商家在线征集

1) 登录政采云电子卖场首页(<u>https://www.zcygov.cn/</u>), 左上角切换至对应已加入网上服务市场的区划, 点击【商家支持-商家在线征集】, 进入在线报名供应商招募页面。

|        |                                                                                     | 政采云心俞      | 量基金                                                                                                    | 你的每                                                              | ¥一份爱心,都是他               | 也们前进的能量   |                                         | •                       |
|--------|-------------------------------------------------------------------------------------|------------|----------------------------------------------------------------------------------------------------|------------------------------------------------------------------|-------------------------|-----------|-----------------------------------------|-------------------------|
| 自首     | 页 ♀ 浙江省本级 🗸 下午好,                                                                    | 林汐 ~ 我的    | 工作台 我的关注 ~                                                                                                    | 会员中心 应用市场 打                                                      | 扶贫馆 分散服务 ~              | 金融服务 企业购  | 商家支持 へ                                  | 服务中心 ◇ 网站导航 ◇           |
| *      | 政府采购云平台<br>www.zcygov.cn                                                            | 电子卖场       |                                                                                                    | <ul><li>商品 供应商</li><li>Q、輸入您要搜索的</li><li>打印机   口罩   空调</li></ul> | )商品<br>  - 办公桌   电脑   力 | 立极桶   碎纸机 | 服务窗<br>会员中心<br>入驻中心<br>商家注册             | ₹<br>冒购物车(0)            |
| :=     | 全部商品分类                                                                              | 网上超市 网上服务市 | 5场 在线询价                                                                                                    | 反向竞价                                                             | 电子招投标                   | 主题馆~ 打    | 商家规则                                    | 行业馆 ~                   |
|        | 信息产品协议供货<br>か公用品<br>か公设备<br>家具用具<br>日用百货<br>(+::++================================= |            | <ul> <li>構造</li> <li>構造</li> <li></li> <li></li></ul> |                                                                  |                         |           | 商家帮助<br><b>商家在线征集</b><br>代理查询<br>商家活动中心 | Hi~ 林汐<br>我的丁作台<br>待办週知 |
| ¥<br>Ø | 至/d-E 編<br>数码设备                                                                     |            | ∼ 年货提前购                                                                                                    | 员工福利 节日慰问                                                        | ~11/7,                  |           | 道预警                                     | 0                       |
|        | 计算机设备                                                                               |            |                                                                                                    |                                                                  |                         |           | 🌲 待办                                    | 2                       |
|        | 劳动保护用品                                                                              |            |                                                                                                    | 220                                                              |                         |           | 🔍 消息                                    | 0                       |

2) 在"供应商招募"页面,按需选择网上服务市场对应的征集项目,点击对应项目后的【在线报名】进入协议填报页面。

【说明】可根据所属区划、项目名称、业务类型、项目编号等搜索对应的项目。

| 仴                               | <b>大应商招</b> 望                                                                                                    | 募火热进                                              | 行中                                 |            | <i>•</i>   |   | ¥               |
|---------------------------------|----------------------------------------------------------------------------------------------------|---------------------------------------------------|------------------------------------|------------|------------|---|-----------------|
| 欢                               | 迎在线报名                                                                                                    |                                                   |                                    |            | < ↓        | Ĭ |                 |
|                                 |                                                                                                    |                                                   |                                    |            |            |   |                 |
| 所属区划:                           | 请选择                                                                                                    | •                                                 | 业务类型:                              | 请选择        | •          |   | <b>王 2</b>      |
|                                 | (atto )                                                                                                    |                                                   |                                    |            |            |   | <u>王白</u> 投來    |
|                                 | (atto )                                                                                                    |                                                   |                                    |            |            |   | 里白 投來           |
| 项目名称:                           |                                                                                                    |                                                   | 项目编号:                              | 请输入        |            |   |                 |
| <sup>项目名标:</sup><br>【 关于[       | 网上服务市场物业                                                                                                    | 业服务-在线征集的                                         | <sup>项目编号:</sup><br>]项目 (培训)       | 请输入        |            |   |                 |
| 项目名称:                           | 网上服务市场物业<br>11-05 浙江省政府采购中                                                                                                    | 业服务-在线征集的<br>₽心122                                | <sup>项目需号:</sup>                   | 请输入        |            |   | John Billion da |
| 项目名称:                           | 网上服务市场物业<br>11-05 浙江省政府采购中<br>2期限: 2020-12-25 至 2                                                                                                    | 业服务-在线征集的<br>⊨心122<br>2021-01-31                  | 项目第5:                              | 请抱人        |            |   | 在线服名            |
| 项目名标:<br>2021-0<br>① 协议<br>器 类目 | 四十四〇<br>四十四〇<br>四十四<br>四十四 | 业服务-在线征集的<br>₽心122<br>2021-01-31<br>勞1,审计服务2,继效评价 | 项目频号:<br>印项目(培训)<br>,工程预算,工程竣工决算,工 | 展造价咨询电路总成, | 實道总成,地板場整物 |   | 在线报名            |

# 3.协议填报

1) 查看协议:进入在线报名页,仔细查看报名须知相关协议内容后,点击【同意协议并下一步】,进入选择标项页面。

| 😧 政府采购云平台                 | 計 协议中心 ▼                                                                                                    |
|---------------------------|----------------------------------------------------------------------------------------------------|
| O 总览                      | 物议中心 / 在线报名 返回 同意物议并下一步                                                                                                    |
| 🗟 协议管理 👘                  |                                                                                                    |
| 协议审核                      | ^ ·                                                                                                    |
| 协议列表                      | 关于网上服务市场物业服务-在线征集的项目(培训)                                                                                                    |
| 协议引用                      |                                                                                                    |
| 供货商管理                     | 各相关供应商:                                                                                                    |
| □ 分总公司管理 🔹                | 根据《浙江省2018年度政府集中采购目录及标准》,受浙江省教育厅委托,浙江省教育技术中心(以下简称"采购机构")就"2018-2019年度浙江省电子<br>卖场(政采云教育装备馆协议供货)普教教学仪器项目"进行公开征集合格的供应商,现将有关事项通知如下:                         |
| 分总公司管理                    | 一、征集方式<br>本次征集2018-2019年度浙江省电子卖场(政采云教育装备馆协议供货)普教教学仪器项目的供应商,符合条件的供应商通过在政采云平台自主注册相关                                                                       |
| 分总公司审核                    | 信息并承诺遍守《2018-2019年度浙江省电子卖场(政采云教育装备馆协议供货)普教教学仪徽项目协议书》和本通知规定,按期提交承诺响应文件并经专家评<br>审推荐后即可成为2018-2019年度浙江省电子卖场(政采云教育装备馆协议供货)普教教学仪器的供应商,承诺入图供应商基本条件和入图原则详见本通知。 |
| 供货协议管理                    | 二、参加承诺入图供应简须知<br>(一)项目编号: 2018-PJXYCG-1                                                                                                    |
| 🛛 商品管理 🔺                  | (二)项目名称: 2018-2019年度浙江省电子卖场(政采云教育装备馏协议供货)普教教学仪器项目<br>(三) 采购目录:                                                                                          |
| 商品变更历史                    | 1.款学仪器设备配备日录(教育部高中理科教学仪器配备标准、音体美教学仪器配备标准,浙江省初中科学教学仪器配备日录,浙江省初中数学教学仪器配<br>备日录、浙江省小学科学教学仪器配备日录、浙江省小学教学教学仪器配备日录中的教学仪器设备、详见附件3、)                            |
| 奏装商品管理                    | 2.创新实验室和学科教室仪器设备,实验室桌椅柜。<br>(四) 承诺入用供应额你局备的密格要求:                                                                                                    |
| 发布商品管理                    | 1.在中华人民共和国墙内注册,具有独立法人资格,符合《中华人民共和国政府采购法》第二十二条的规定,具有本项目供应及实施能力,符合、承认并承诺<br>履行本项目的各项规定;                                                                   |
| <u>م، بدیم</u> ا <u>–</u> |                                                                                                    |

2)选择标项:在"选择标项"页面,如协议有多个标项,供应商可以根据实际情况选择对应的标项,也可多选标项,并点击【确定】,进入协议信息填报页面。

| 🛱 政府采购云平台                              | == (  | 协议中心 🔻 💿 湖北   | 南省本级  |                  | 前台大厅 | <mark>99+</mark> <mark>99+</mark><br>预尝  待沙 | 1994<br>消息 CA管理 | ● <b>卓月</b><br>湖南电视台·天天向上… ▼ |
|----------------------------------------|-------|---------------|-------|------------------|------|---------------------------------------------|-----------------|------------------------------|
| 〇急览                                    |       | ⇒核 / 协议填报 │ う | 查看征集  |                  |      |                                             |                 | 返回 保存 提交                     |
| <ul> <li>协议管理</li> <li>协议审核</li> </ul> | 选择标   | φ             |       |                  |      |                                             |                 | ×<br>● 待提交                   |
| 协议列表                                   | ♥ 联动[ | 区划: 共有联动区划数1: | 35个 童 | <b>吾</b> 详情      |      |                                             |                 |                              |
| 协议引用                                   |       | 标项名称          | 综合服务  | 3                |      |                                             |                 |                              |
| 供货商管理                                  |       | 商品后台类目范围      | 物业    |                  |      |                                             |                 | (4)<br>亩核通讨                  |
|                                        |       | 标项名称          | 保洁安假  | 采服务              |      |                                             |                 |                              |
| 力总公司官理                                 |       | 商品后台类目范围      | 健康体核  | È                |      |                                             |                 |                              |
| 供货协议管理                                 |       |               |       | 取消 确定            |      |                                             |                 | 直看全部                         |
| ○ 岡品管理 -<br>商品本面历中                     | 项     | 目信息           |       | _                |      |                                             |                 | _                            |
| 春茶商品管理                                 |       |               | 目编号   | 339900-2020-1293 |      |                                             | 关于网上服务市场物<br>训) | 加业服务-在线征集的项目(培               |
| 发布商品管理                                 |       |               |       | 东方离部长            |      | 经办人联系电话                                     | 18688904421     |                              |

 信息填报:在"协议填报"页面,供应商可以根据实际情况修改填写协议信息, 可先确认协议信息的内容,填写协议联动区划范围、总协调人及联系电话等信息,

|                  | 373-2 74740         |                                           |           |                                  |          |
|------------------|---------------------|-------------------------------------------|-----------|----------------------------------|----------|
| 😧 政府采购云平台        | ■ 协议中心 ▼ ◎          |                                           | 前台大厅      | 99+ 99+ 39+ 39+ CA管理             | Ω        |
| 〇总览              | ▲ 协议审核 / 协议填报 · 宣香征 | 真内容                                       |           |                                  | 返回 保存 提交 |
| 🗈 协议管理           | 协议信息                |                                           |           |                                  |          |
| 协议列表             | 协议编码                | 439900-2021-003                           | 协议名称      | 关于网上服务市场物业服务-在线征集的项目<br>节目组的框架协议 | 1 (培训) - |
| 协议引用             | 供应商名称               |                                           | 营业执照      |                                  |          |
| 供货商管理            |                     | 注: 姜晓永游台供应商供奉管理                           |           |                                  |          |
| 分总公司管理           | 注册地                 | 湖南督长沙市英蓉区                                 | 公司地址      | 2222                             |          |
| 分总公司审核           | 协议期限                | 2020-12-25 00:00:00 ~ 2021-01-31 00:00:00 |           |                                  |          |
| 供货协议管理           | *联动区划范围 ②           | 请选择                                       |           |                                  | ÷        |
| 😒 商品管理           | 联动区划协调人 ②           | 已配置0个联动区划协调人 去配置>                         |           |                                  |          |
| 商品变更历史           | *总协调人               | andi                                      | *总协调人联系电话 | 18706167177                      |          |
| 春天雨品管理<br>发布商品管理 | 备注                  |                                           |           |                                  |          |
| 供货商品管理           |                     |                                           |           |                                  | 0.000    |
| 🛅 配件管理           | 附件信息                | 1 1/6                                     |           |                                  | Q/500    |
| 协议配件管理           |                     |                                           |           |                                  |          |
| 配件变更历史           |                     |                                           |           |                                  |          |

 4)标项信息:选择商品后台类目范围,请按照营业执照的经营范围选择商品类目, 并依此类目发布商品。

## 【说明】

打 "\*" 号为必埴项。

 如协议有多个标项,供应商可以根据实际情况选择对应的标项,也可对已选择的 标项进行删除。

| 😧 政府采购云平台  | II 协议中心 🔻 💿        | 前台大厅 | 99+99+<br>预警  待办 | 99 <del>1</del><br>消息 CA管理 | •               |
|------------|--------------------|------|------------------|----------------------------|-----------------|
| ○总览        | 协议审核 / 协议填报 直看征集内容 |      |                  |                            | 返回 <b>保存</b> 提交 |
| 🗟 协议管理 🔶   |                    |      |                  |                            |                 |
| 协议审核       | 标项信息               |      |                  |                            | 选择标项            |
| 协议列表       | 综合服务 ❷ 保洁安保服务 ❷    |      |                  |                            |                 |
| 协议引用       |                    |      |                  |                            |                 |
| 供货商管理      | 基本信息               |      |                  |                            | 删除              |
| 🗟 分总公司管理 📩 | *商品后台美目范围⑦ 请输入     |      |                  |                            |                 |
| 分总公司管理     | 发布商品数限制 发布商品不超过1个  |      |                  |                            |                 |
| 分总公司审核     |                    |      |                  |                            |                 |

第5页共12页

5)填写供应商要求:如该项目对供应商有相关的要求,供应商必须按照响应类型上传相应的文本、附件、图片等;如不是必须要提供的,可选择是否上传响应。

| 😧 政府采购云平台                    | ■ ● ● ● ● ● ● ● ● ● ● ● ● ● ● ● ● ● ● ●                                            |
|------------------------------|------------------------------------------------------------------------------------|
| ○总览                          | 协议审核 / 协议填报 查看征集内容 返回 保存 提交                                                        |
| ■ 协议管理 ▲ 协议审核                | <b>标项信息</b> 進择标项                                                                   |
| 协议引用                         |                                                                                    |
| 供货商管理                        | 量本信息                                                                               |
| 🗟 分总公司管理 🔹                   | *商品后台类目范围 ⑦ 健康体检 ×                                                                 |
| 分总公司管理                       | 发布商品数限制 发布商品不超过1个                                                                  |
| 分总公司审核                       |                                                                                    |
| 供货协议管理                       | 供 <sub>应商要求</sub> 如显示"是"必填项,则供应商必须根据要求的响应类型进行响应                                    |
| 🛛 商品管理 🔺                     | 要求关型 要求內容 供应商响应类型 是否必填                                                             |
| 商品变更历史                       | 1 点击上传                                                                             |
| <del>套</del> 装商品管理<br>发布商品管理 | 基本要求     报价响应文件     是        附件模板:          // // // // // // // // // // // // // |

6)提交审核:协议填报信息确认全部完成后,点击右上角【提交】按钮确认提交,在弹窗页选择下一审批机构/人员并点击【确定】即完成提交审核,下一步待集采机构进行审核。

【说明】供应商如暂不想提交协议审核,可点击【保存】进行保存已填写的信息,并 在报名有效期内进行提交协议审核,逾期则无法进行提交协议审核。

| 😧 政府采购云平台                                                                                                    | 🔡 协议中心 🔻                                                                                                    |                                                                                                    |                                                                                 | 前台大厅     | 99+<br>预告 待沙                                | 9 <mark>9+</mark><br>消息 CA管                                                                                                    | 理 <b>①</b> •                                                                                                    |
|----------------------------------------------------------------------------------------------------|----------------------------------------------------------------------------------------------------|----------------------------------------------------------------------------------------------------|---------------------------------------------------------------------------------|----------|---------------------------------------------|----------------------------------------------------------------------------------------------------|----------------------------------------------------------------------------------------------------|
| 〇总览                                                                                                    | 协议审核 / 协议填报                                                                                                    | 查看征集内容                                                                                                    |                                                                                 |          |                                             |                                                                                                    | 返回 保存 提交                                                                                                    |
| <ul> <li>記 协议管理</li> <li>协议审核</li> </ul>                                                                                                    | 关于网上服务<br>【439900-20                                                                                                    | 市场物业服务-在约<br>21-003】                                                                                                    | \$征集的项目(培训)-                                                                    |          |                                             | 的框架协议                                                                                                    | <ul> <li>待提交</li> </ul>                                                                                                    |
| 协议列表<br>协议引用                                                                                                    | ♀ 创建人:卓月                                                                                                    | ⑤ 创建时间: 2021-01-                                                                                                    | 05 14:25:27                                                                     |          |                                             |                                                                                                    |                                                                                                    |
| 供货商管理                                                                                                    |                                                                                                    |                                                                                                    | 2                                                                               |          | 3                                           |                                                                                                    | (4)                                                                                                    |
| 日 分总公司管理 *                                                                                                    | 待從父                                                                                                    |                                                                                                    | 供应商提交<br>当前步:供应商提交(湖南<br>下一步:集采机构初审(浙                                           |          | 葉米机构初审                                      |                                                                                                    | 甲核連过                                                                                                    |
| 分总公司审核<br>供货协议管理                                                                                                    | □ 流转日志                                                                                                    | 2021-01-05 14:25:27                                                                                                    | E月(;                                                                            | ) 操作: 同意 | 协议 备注: 101.71                               | 246.59                                                                                                    | 查看全部                                                                                                    |
|                                                                                                    | Y                                                                                                    |                                                                                                    |                                                                                 |          |                                             |                                                                                                    |                                                                                                    |
| 诺 政府采购云平台                                                                                                    | 🔡 协议中心 🔻 🤇                                                                                                    | ② 湖南省本级                                                                                                    |                                                                                 | 前台大厅     | 99 <del>1</del><br>预善待办                     | 99 <del>1</del><br>消息 CA管                                                                                                    | 理 夏 二月 湖南电视台-天天向上… *                                                                                                    |
| 第 政府采购云平台 ○总策                                                                                                    | 請 协议中心 ▼ (<br>协议审核 / 协议填报                                                                                                    | 9 湖南省本级<br>查若征集内容                                                                                                    | _                                                                               | 前台大厅     | 99+ 99+<br>预告 待沙                            | <mark>99+</mark><br>消息 CA管                                                                                                    | 理 <sup>算月</sup><br>期前期最合-天向上。                                                                                                    |
| ★ 政府采购云平台 ○ 总流 ■ 协议管理                                                                                                    | ■ 协议中心 ▼ (<br>协议审核 / 协议填报)                                                                                                    | 湖南省本级<br>查看征集内容                                                                                                    |                                                                                 | 前台大厅     | 99+99+<br>预告 待办>                            | 1994)<br>消息 CA管                                                                                                    |                                                                                                    |
| ※ 政府采购云平台           ② 总党         ^           ● 协议管理         ^           协议审核         -           协议问题         -                                                                                                    | <ul> <li>         ・         ・         ・</li></ul>                                                                                                    | <ul> <li>&gt;&gt;&gt;&gt;&gt;&gt;&gt;&gt;&gt;&gt;&gt;&gt;&gt;&gt;&gt;&gt;&gt;&gt;&gt;&gt;&gt;&gt;&gt;&gt;&gt;&gt;&gt;&gt;&gt;&gt;&gt;&gt;</li></ul> | 1                                                                               | 前台大厅     | 99+ 99+<br>预告 待外<br>待外                      | 18688904421                                                                                                    | 理 g df Manuga-天天向上 *<br>通回 保存 提交                                                                                                    |
| <ul> <li>         来 政府採购云平台         <ul> <li>○ 急流</li></ul></li></ul>                                                                                                    |                                                                                                    | <ul> <li>&gt;&gt;&gt;&gt;&gt;&gt;&gt;&gt;&gt;&gt;&gt;&gt;&gt;&gt;&gt;&gt;&gt;&gt;&gt;&gt;&gt;&gt;&gt;&gt;&gt;&gt;&gt;&gt;&gt;&gt;&gt;&gt;</li></ul> | :                                                                               | 前台大厅     | 994 699<br>预告 待办<br>经办人联系电话                 | · 원위· CAR                                                                                                    | 理 OF 照示我的 Contract of Contract of Contrac |
| <ul> <li>         ・ 政府采购云平台         ・         ・         ・</li></ul>                                                                                                    | ■ 防災中心 > (<br>防災市線 / 防災増援                                                                                                    | > 期尚省本级<br>查看征集内容<br>经办人 东方离部份<br>提交审核<br>下一审批节点: 5                                                                                                 | 1.                                                                              | 前台大厅     | 2009<br>1927<br>位力人联系电缆                     | <b>भिष्टि</b> CARE<br><b>थे॥)</b><br>च 18688904421                                                                                                    | 理 《新<br>》如新规治-天天向上、<br>适回 保存 提文                                                                                                    |
| <ul> <li>★ 政府採购云平台</li> <li>○ 急宽</li> <li>● 协议管理</li> <li>◆ 协议承核</li> <li>协议列表</li> <li>协议引用</li> <li>供货商管理</li> <li>国 分志公司管理</li> <li>◆</li> </ul>                                                                        | ■ 16次中心 ▼ (<br>16次市法 / 16次項提<br>)<br>(6次市法 / 16次項提)                                                                                                    | <ul> <li>&gt;&gt;&gt;&gt;&gt;&gt;&gt;&gt;&gt;&gt;&gt;&gt;&gt;&gt;&gt;&gt;&gt;&gt;&gt;&gt;&gt;&gt;&gt;&gt;&gt;&gt;&gt;&gt;&gt;&gt;&gt;&gt;</li></ul> | 5<br>基采机构初审<br>选择                                                               | 前台大厅     | (注) (約)                                     | Image: Control         Image: Control           Image: Image: Control         Image: Control           Image: Image: Control         Image: Control           Image: Image: Control         Image: Control           Image: Image: Control         Image: Control           Image: Image: Image: Control         Image: Control           Image: Image: Image: Image: Image: Control         Image: Image: Control           Image: Image: |                                                                                                    |
| <ul> <li>★ 政府発助云平台</li> <li>○ 急気</li> <li>● 急災</li> <li>● 协议管理</li> <li>● 协议事核</li> <li>● 协议列表</li> <li>● 协议引用</li> <li>● 供货商管理</li> <li>● 分応公司管理</li> <li>● 分応公司管理</li> <li>● 分応公司审核</li> </ul>                           | ■ 16次中心 ▼ (<br>16次市校 / 16次期税<br>16次市校 / 16次期税                                                                                                    | <ul> <li>湖南省本级</li> <li>查看征集内容</li> <li>经办人 东方高部</li> <li>提交审核</li> <li>下一审批节点: g</li> <li>下一审批机内/人员:</li> </ul>                                    | 業和約初审<br>選择<br>取用 <b>航</b> 症                                                    | 前台大厅     | (2) (2) (2) (2) (2) (2) (2) (2) (2) (2)     | <ul> <li>(A)</li> <li>(A)</li></ul>                                                                                                    | 理     算行<br>加耐地型合-天天内上、       運回     保存       運回     保存       建立                                                                                                    |
| 文 政府采购云平台           ○ 总范         ●           ● 協议管理         ●           协议审核         ●           协议引用         ●           供货商管理         ●           分总公司管理         ●           分总公司管理         ●           供货物议管理         ● | ■ 16次中心 ▼ (<br>16次中心 ▼ )<br>16次中心 ▼ (<br>16次中心 ▼ )<br>16次中心 ▼ (<br>16次中心 ▼ )<br>16次中心 ▼ (<br>16次中心 ▼ )<br>16次中心 ▼ (<br>16次中心 ▼ )<br>16次中心 ▼ (<br>16次中心 ▼ )<br>16次中心 ▼ (<br>16次中心 ▼ )<br>16次中心 ▼ (<br>16次中心 ▼ )<br>16次中心 ▼ (<br>16次中心 ▼ )<br>16次中心 ▼ (<br>16次中心 ▼ )<br>16次中心 ▼ (<br>16次中心 ▼ )<br>16次中心 ▼ (<br>16次中心 ▼ )<br>16次中心 ▼ (<br>16)次中心 ▼ (<br>16)次中心 ▼ (<br>16)次中心 ▼ (<br>16)次中心 ▼ (<br>16)次中心 ▼ (<br>16)次中心 ▼ (<br>16)次中心 ■ (<br>16)次中心 ■ (<br>16)<br>(<br>16)次中心 ■ (<br>16)<br>(<br>16)次中心 ■ (<br>16)<br>(<br>16)<br>(<br>16)) | <ul> <li>3) 湖南省本级</li> <li>五音征集内容</li> <li>经办人 东方高部が</li> <li>提交車核</li> <li>正一审批节点:</li> <li>下一审批机构/人员:</li> <li>供应吻名称 湖南电极名</li> </ul>             | 2<br>21<br>21<br>21<br>21<br>21<br>21<br>21<br>21<br>21<br>21<br>21<br>21<br>21 | 前台大厅     | (注意) (前) (前) (前) (前) (前) (前) (前) (前) (前) (前 | <ul> <li>ジリンクション・ション・ション・ション・ション・ション・ション・ション・ション・ション・</li></ul>                                                                                                    | 理 <u>4月</u><br>加州1026-天天均上<br>近回 保存 提交<br>わ场物业服务-在线征集的项目(14<br>1台-天天向上节目组的框架协议                                                                                                    |

## 4.查看审核进度

供应商提交协议审核后,供应商可查看协议审核进度。 菜单路径:应用中心—协议中心—协议管理—协议审核

- 1) 审核中:在协议审核页面,先切换至"审核中"标签页,选择对应的协议,点击 【查看】进行查看协议当前审核进度。
- 【说明】
- 如填写协议内容需要进行修改,也可点击【撤回】按扭进行撤回,撤回后可重新 修改协议填报信息后再次提交。

| 😧 政府采购云平台           | ■ ● ● ● ● ● ● ● ● ● ● ● ● ● ● ● ● ● ● ●                                    |
|---------------------|----------------------------------------------------------------------------|
| 🖪 协议管理 📩            | 协议审核         查看导出列表         导出         网超一张网申请         网上超市申请         协议变更 |
| 协议审核                |                                                                            |
| 协议列表                | 业务类型: 请选择业务类型 ◆ 协议名称: 请输入协议名称 项目名称: 请输入项目名称                                |
| 协议引用                | 供应商名称: 请输入供应商名称 申请时间: 2021-01-05 一                                         |
| 供货商管理               | 重置 授索 收起 🗠                                                                 |
| 🗟 分总公司管理 🔹          | 待办理 审核中 已通过 已退回                                                            |
| 分总公司管理              | 近目信息                                                                       |
| 分总公司审核              | 业务类型: 服务市场 所属区划: 浙江省本级                                                     |
| 供货协议管理              | 业务实例:浙江省网上服务市场<br>协议名称:关于网上服务市场协业服务-在 142527 卓月 (通貨申書) 查查                  |
|                     | 实施机构: 浙江省政府采购中                                                             |
| 商品变更历史              | 共有1条 < <mark>1</mark> > 10 条/页 ▼     Go                                    |
| 春 <del>坂</del> 商品管理 |                                                                            |
| 发布商品管理              |                                                                            |
| 供货商品管理              |                                                                            |
| 🛱 政府采购云平台           | ■ ● ● ● ● ● ● ● ● ● ● ● ● ● ● ● ● ● ● ●                                    |
| ○意览                 | 协议审核 / 协议详情 直看征集内容 返回                                                      |
| 🗟 协议管理 📩            |                                                                            |
| 协议审核                | 天于网工服务印场物业服务-在线征集的项目(培训)-湖南电视台-大大向上节目组的框架协议<br>【439900-2021-003】  • 集采机构初审 |
| 协议列表                | 실 创建人: 卓月 ○ 创建时间: 2021-01-05 14:25:27                                      |
| 协议引用                |                                                                            |
| 供货商管理               |                                                                            |
| □ 分总公司管理 🔹          | 待提交 供应向提交 <b>集来机构初审</b> 审核通过                                               |
| 分总公司管理              | ヨ制莎: 東米(M440)車(201…<br>下一步: 结束                                             |
| 分总公司审核              |                                                                            |
| 供货协议管理              | 回 流转日志   2021-01-05 16:21:38 卓月(湖南电视台-天天向上节) 操作:提交审核 查看全部                  |

2) 审核通过:如集采机构审核协议通过,可在协议审核页面,切换至"已通过"标签页,查看对应协议状态为"已通过",表示协议在联动区划范围内已审核生效。

| 🛱 政府采购云平台                                                                                    | ■ 协议中心 ▼ 💿                                                                   | 前行                                                                                                    | 合大厅   預警               | 9+ 99+ 99+<br>- 待办 消息 | CA管理                                | •       |
|----------------------------------------------------------------------------------------------|------------------------------------------------------------------------------|----------------------------------------------------------------------------------------------------|------------------------|-----------------------|-------------------------------------|---------|
| ■ 协议管理 •                                                                                     | 协议审核                                                                         |                                                                                                    | 查看导出列                  | 表   导出   网络           | 8-张网申请 网上超                          | 市申请协议变更 |
| 协议审核                                                                                         | 业务类型: 请选择业务类型                                                                | <ul> <li>▼ 协议名称: 关于 ●</li> </ul>                                                                                                    | 网上服务市场物业服              | 务                     | 重置                                  | 搜索 展开 ▼ |
| 协议引用                                                                                         | 待办理 审核中 已通过                                                                  | 已退回                                                                                                    |                        |                       |                                     |         |
| 供货商管理                                                                                        | 项目信息                                                                         | 协议信息                                                                                                    | 申请时间 🕈                 | 经办人                   | 状态                                  | 操作      |
| <ul> <li>民 分总公司管理</li> <li>分总公司管理</li> <li>分总公司管理</li> <li>分总公司审核</li> <li>供货协议管理</li> </ul> | 浙江省网上服务市场<br>业务关键: wb5mm<br>业务实例:浙江省网上服务市场<br>项目名称:关于网上服务市场<br>实施机构:浙江省政府采购中 | 所属区划:浙江省本级<br>协议编码: 439900-2021-003<br>协议名称:关于网上服务市场物业服务-在<br>协议期限: 2020-12-25 - 2021-01-31<br>截止日期:长期<br>通过时间: 2021-01-05 17:25:42 | 2021-01-05<br>17:24:53 | 卓月                    | <ul> <li>●已通过<br/>(這級申適)</li> </ul> | 查看      |
| 〇 商品管理                                                                                       |                                                                              |                                                                                                    |                        | 共有1条 <                | 1 > 10条/页                           | • Go    |
| 商品变更历史                                                                                       |                                                                              |                                                                                                    |                        |                       |                                     |         |
| <u> </u>                                                                                     |                                                                              |                                                                                                    |                        |                       |                                     |         |
| 发布商品管理                                                                                       |                                                                              |                                                                                                    |                        |                       |                                     |         |
| 供货商品管理                                                                                       |                                                                              |                                                                                                    |                        |                       |                                     |         |

3) 审核不通过:如集采机构审核不通过,可在协议审核页面,切换至"已退回"标 签页,查看对应协议状态为"已驳回"的协议,此时供应商可点击【编辑】,并在协 议详情页面的流转日志中找到审核不通过的原因,修改协议信息后再次提交审核即 可。

| 😧 政府采购云平台                    | ■ 协议中心 ▼                                     | 前台                                                                                          | 动大厅 一 预量                  | 9+ 99+ 99+<br>待沙 消息 | CAÈTE                              | -              |
|------------------------------|----------------------------------------------|---------------------------------------------------------------------------------------------|---------------------------|---------------------|------------------------------------|----------------|
| 🗟 协议管理 🔹 📍                   | 协议审核                                         |                                                                                             | 查看导出列                     | 表 导出 网络             | 8—张网申请 网上超行                        | 市申请 协议变更       |
| 协议审核<br>协议列表                 | <b>业务类型</b> : 请选择业务类型<br>供应商名称: 请输入供应商名      | · · · · · · · · · · · · · · · · · · ·                                                       | 、协议名称<br>•01-05 ~2021-01- | ·05 💼               | <b>自名称:</b> 请输入项目名和                | \$             |
| 协议引用<br>供货商管理                |                                              |                                                                                             |                           |                     | 重置                                 | 搜索 收起 🔺        |
| B 分息公司管理 *                   | 待办理 审核中 已通过<br>项目信息                          | 日辺回                                                                                         | 申请时间 ♣                    | 经办人                 | 状态                                 | 操作             |
| 分总公司审核<br>供货协议管理<br>☑ 商品管理 ^ | 业务类型:服务市场<br>业务实例:浙江省网上服务市场<br>项目名称:关于网上服务市场 | 所属区划:浙江省本级<br>协议编码: 439900-2021-003<br>协议名称:关于网上服务市场物业服务-在<br>协议期限: 2020-12-25 ~ 2021-01-31 | 2021-01-05<br>14:25:27    | 卓月                  | <ul> <li>已驳回<br/>(填报申请)</li> </ul> | 編輯<br>删除<br>查看 |
| 商品变更历史                       | 9.000 MJ. MTLERONT*APT                       | 截止日期:长期                                                                                     |                           | 共有1条 <              | 1 > 10 条/页                         | ₹ Go           |
| 发布商品管理<br>供货商品管理             |                                              |                                                                                             |                           |                     |                                    |                |

## 5.修改协议信息

协议生效后,如供应商需修改协议信息,可在协议审核页面,操作协议变更申请, 进行修改协议信息内容后,提交变更申请即可。

【提示】协议变更内容是否需要审核,视区划实际要求而定。 菜单路径:<u>应用中心—协议中心—协议管理—协议审核</u>

1) 进入协议审核页面, 点击右上角【协议变更】。

| 😧 政府采购云平台                                                                    | ■ 协议中心 ▼                                     | 前自                                                                                        |                        | 99+ 99+ 99+<br>行归 消息 | CA管理            |         |
|------------------------------------------------------------------------------|----------------------------------------------|-------------------------------------------------------------------------------------------|------------------------|----------------------|-----------------|---------|
| 🗟 协议管理                                                                       | 协议审核                                         |                                                                                           | 查看导出列                  | 表    早出    网络        | 8—张网申请 网上超      | 市申请协议变更 |
| 协议审核                                                                         | 业务类型: 请选择业务类型                                | <ul> <li>★ 协议名称: 关于风</li> </ul>                                                           | 网上服务市场物业服              | 务                    | 重置              | 搜索 展开 ▼ |
| 协议引用                                                                         | 待办理 审核中 已通过                                  | 已退回                                                                                       |                        |                      |                 |         |
| 供货商管理                                                                        | 项目信息                                         | 协议信息                                                                                      | 申请时间 🕈                 | 经办人                  | 状态              | 操作      |
| <ul> <li>日 分总公司管理</li> <li>分总公司管理</li> <li>分总公司管理</li> <li>分总公司审核</li> </ul> | 业务类型:服务市场<br>业务实例:浙江省网上服务市场<br>项目名称:关于网上服务市场 | 所屢区划:浙江曾本级<br>协议编码: 439900-2021-003<br>协议名称:关于网上服务市场物业服务-在<br>协议期限: 2020-12-25~2021-01-31 | 2021-01-05<br>17:24:53 | 卓月                   | • 已通过<br>(填报申请) | 查看      |
| 供货协议管理                                                                       | 实施机构:浙江省政府采购中                                | 截止日期: 长期<br>通过时间: 2021-01-05 17:25:42                                                     |                        |                      |                 |         |
| 🛛 商品管理 📩                                                                     |                                              |                                                                                           |                        | 共有1条 <               | 1 > 10 条/页      | • Go    |
| 商品变更历史                                                                       |                                              |                                                                                           |                        |                      |                 |         |
| <b>妾</b> 装商品管理                                                               |                                              |                                                                                           |                        |                      |                 |         |
| 发布商品管理                                                                       |                                              |                                                                                           |                        |                      |                 |         |
| 供货商品管理                                                                       |                                              |                                                                                           |                        |                      |                 |         |

## 2) 在选择协议页面,进行选择对应需要变更的协议后,点击【确定】。

| 🛱 政府采购云平台  |      |                 |              |         |        |              |           |                | <b>上</b> 湖南电 |         |
|------------|------|-----------------|--------------|---------|--------|--------------|-----------|----------------|--------------|---------|
| 🔜 协议管理     | 小议审核 | ž               |              |         |        | 查看导出列        | 表   导出    | 网超一张网申请        | 网上超市电        | 申请 协议变更 |
| 协议审核       | 选择协议 |                 |              |         |        |              |           |                | ×            |         |
| 协议列表       |      |                 |              |         |        |              |           |                |              | 搜索 展开 ▼ |
| 协议引用       |      | 协议名称: 请输入协议名称   | R            | 协议编码: 清 | 输入协议编码 |              |           | 重置 搜索          |              |         |
| 供货商管理      |      |                 |              |         |        |              |           |                |              |         |
| □ 分总公司管理 🔶 |      | 协议编码            | 协议名称         |         |        | 所属区划         | 协议期限      |                |              |         |
| 分总公司管理     |      | 420000 2021 002 | 关于网上服务市场     | 物业服务-在线 | 征集的项目  | NEXT 42-4-20 | 2020 12 2 | 5 2021 01 21   |              |         |
| 分总公司审核     |      | 439900-2021-003 | (培训) -:<br>议 |         | 的小店等时外 | 浙江百平奴        | 2020-12-2 | 5 ~ 2021-01-31 |              |         |
| 供货协议管理     |      |                 |              |         | 共      | 有1条 < 1      | > 10 条/3  | 瓦 • Go         |              |         |
| 🛛 商品管理 🔹 ^ |      |                 |              | -       |        |              |           |                | 条/页 🔻        |         |
| 商品变更历史     |      |                 |              | 取消      | 确定     |              |           |                |              |         |
| 套装商品管理     |      |                 |              |         |        |              |           |                |              |         |
| 发布商品管理     |      |                 |              |         |        |              |           |                |              |         |
| 供货商品管理     |      |                 |              |         |        |              |           |                |              |         |

在协议变更编辑页面,进行修改对应的协议信息内容,可修改协议信息、标项信息、供应商要求等内容,确认修改完成后,点击右上角【提交】。

【说明】供应商如暂不想提交协议审核,可点击【保存】进行保存已填写的信息。

| 🛱 政府采购云平台                                                            | ■ 物议中心 ▼                            | 前台大厅 799 991 991 CA管理 💽                    |       |
|----------------------------------------------------------------------|-------------------------------------|--------------------------------------------|-------|
| ○ 总览                                                                 | 协议审核 / 协议变更                         | 100 xeo                                    | 保存 提交 |
| <ul> <li>协议管理 ^</li> <li>协议本核</li> <li>协议列表</li> <li>协议引用</li> </ul> | 标页信息<br>综合服务 ● 保洁安保服务 ● 基本信息        |                                            | 选择标项  |
| (代政府管理) (日本) 分总公司管理 * (日本) 分总公司管理 (日本) 分总公司管理 (日本) 公司合任              | •商品后台类目范围 ⑦ 物业<br>发布商品数限制 发布商品不超过1个 |                                            |       |
| 77忘公司車核<br>供货协议管理                                                    | 供应商要求                               |                                            |       |
| 2 商品管理 🔹                                                             | 要求类型要求内容                            | 供应简响应 <u>类型</u> ↑ 点÷ 1/在                   | 是否必填  |
| 商品变更历史 卷装商品管理                                                        | 基本要求 报价响应文件                         | 山 ホロムコマ<br><i>④</i> 框架协议4 (1).doc<br>酸件模版: | 是     |
| 发布商品管理                                                               |                                     | 健架协议4.doc     下载                           |       |

4)协议信息变更确认提交后,需选择对应集采机构人员,并在弹窗中点击【确

| 定】,待集采     | 机构进行       | <b>亍审核。</b>    |                             |                            |
|------------|------------|----------------|-----------------------------|----------------------------|
| 😧 政府采购云平台  | 〓 协议中心 ▼   | ② 湖南省本级        | 前台大厅 799+ 99+ 99+ 799+ CA管理 | <b>卓月</b><br>湖南电视台-天天向上… ▼ |
| ○ 总览       | 协议审核 / 协议望 | ·更 查看征集内容      |                             | 返回 保存 提交                   |
| 🖪 协议管理 🔷   | 标项信息       |                |                             | 选择标项                       |
| 协议审核       | 综合服务 🛛     | 保法安保服务 🖤       |                             |                            |
| 协议列表       |            | 提交审核           | ×                           |                            |
| 协议引用       | 基本信息       |                |                             | 删除                         |
| 供货商管理      | *商后        |                |                             |                            |
| 🗟 分总公司管理 👘 |            | *下一审批机构/人员: 远掉 |                             |                            |
| 分总公司管理     |            |                |                             |                            |
| 分总公司审核     | 供应商要求      | 取消 确           |                             |                            |
| 供货协议管理     |            | The the star   |                             | BZNI                       |
| 2 商品管理     | 安尔天王       | 交小 <b>八</b> 日  |                             | 定口犯叫                       |
| 商品变更历史     |            |                | ☆ 点击上传                      |                            |
| 套装商品管理     | 基本要求       | 报价响应文件         |                             | ◎ 是                        |
| 发布商品管理     |            |                | 附件模板:                       |                            |

5) 提交成功后, 修改的协议信息需要集采机构审核, 协议状态为"集采机构初审 (变更申请)", 待集采机构协议审核通过后, 状态显示为"审核通过", 此时协议 商品也会自动更新。

#### 【说明】

 如协议内容需要再次进行修改,也可点击【撤回】按扭进行撤回,撤回后可重新 修改协议填报信息后再次提交。

| 😧 政府采购云平台  | ■ 协议中心 ▼ ◎ 湖南省本级               | 前                                                          | 台大厅 🛛 🎊         | 9+ 99+ 99+<br>合 待沙 消息 | CA管理 夏 卓月<br>湖南电视台-天天向上… |
|------------|--------------------------------|------------------------------------------------------------|-----------------|-----------------------|--------------------------|
| ○ 总览       | 协议审核                           |                                                            | 查看导出列           | 利表 导出 网络              | 超一张网申请 网上超市申请 协议变更       |
| 🗟 协议管理 🔶   |                                |                                                            |                 |                       |                          |
| 协议审核       | 业务类型: 请选择业务类型                  | 型 ▼ 协议名称: 请输                                               | 入协议名称           |                       | 如日名称: 请输入项目名称            |
| 协议列表       | 供应崗名称: 请输入供应岗名                 | 名称 甲请时间: 2021                                              | -01-05 ~2021-01 | -05                   |                          |
| 协议引用       |                                |                                                            |                 |                       | 重置 搜索 收起▲                |
| 供货商管理      | 待办理 审核中 已通过                    | 已退回                                                        |                 |                       |                          |
| 🗟 分总公司管理 📩 |                                |                                                            |                 |                       |                          |
| 分总公司管理     | 项目信息                           | 协议信息                                                       | 申请时间 🕈          | 经办人                   | 状态操作                     |
| 分总公司审核     | 业务类型: 服务市场<br>业务实例: 浙江省网上服务市场  | 所属区划:浙江省本坂<br>协议编码: 439900-2021-003<br>协议名称・关于网上服务市场物业服务-在 | 2021-01-05      | 卓日                    | • 集采机构初审 撤回              |
| 供货协议管理     | 项目名称:关于网上服务市场<br>实施机构:浙江省政府采购中 | 协议期限: 2020-12-25 ~ 2021-01-31<br>裁止日期: 长期                  | 17:58:12        |                       | (变更申请) 查看                |
| 🛛 商品管理 🔺   |                                |                                                            |                 | ++++ + 4              |                          |
| 商品变更历史     |                                |                                                            |                 | 2641136               |                          |
| 套装商品管理     |                                |                                                            |                 |                       |                          |
| 发布商品管理     |                                |                                                            |                 |                       |                          |

恭喜您已经学完网上服务市场-通用定点协议管理(在线报名)操作流程,掌握这篇 文档的内容,您可以去填报协议了。

下一步, 您需要学习商品发布的内容哦~

网上超市商品发布管理操作指南

#### 版本说明

| 资料名称       |    | 包含内容       | 版本   | 更新时间     |
|------------|----|------------|------|----------|
| 网上服务市场-通用  | 1) | 网上服务市场-通用  | V1.0 | 20210106 |
| 定点协议管理 (在线 |    | 定点协议管理 (在线 |      |          |
| 报名)操作指南-供应 |    | 报名)操作流程    |      |          |
| 商          |    |            |      |          |

非常感谢您使用政采云平台服务,如果您有什么疑问或需要请随时联系政采云。 本手册可能包含技术上不准确的地方、或与产品功能及操作不相符的地方、或印 刷错误。政采云将根据产品功能的增强而更新本手册的内容,并将定期改进或更新 本手册中描述的产品或程序。更新的内容将会在本手册的新版本中加入。

版权所有©政采云

本手册适用于政采云平台网上服务市场-通用定点供应商。未经政采云书面许可, 任何单位和个人不得擅自复制、修改本手册的部分或全部,并不得以任何形式传播。

#### 责任声明

在适用法律允许的范围内,政采云对本手册的所有内容不提供任何明示或暗示 的保证;不对本手册使用作任何保证。本手册使用中存在的风险,由使用者自行承 担。

在适用法律允许的范围内,政采云在任何情况下都不对因使用本手册相关内容 第11页共12页 及本手册描述的产品而产生的任何特殊的、附带的、间接的、直接的损害进行赔偿, 即使政采云已被告知可能发生该等损害。

在适用法律允许的范围内, 政采云对任何由于不可抗力、网络攻击、计算机病毒 侵入或其他非政采云因素, 导致的产品不能正常运行造成的损失或造成的用户个人 资料泄露、丢失、被盗用等互联网信息安全问题免责。